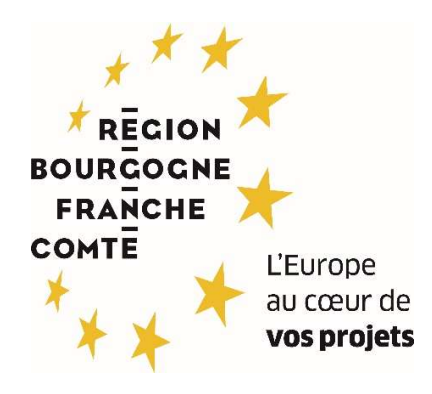

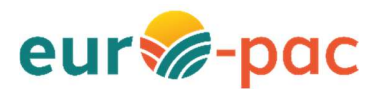

Comment je crée mon compte utilisateur (Personne physique / entreprise individuelle) ?

Depuis le portail Euro-Pac, cliquez sur « INSCRIVEZ-VOUS ! »

| Coffmancé par<br>TUnion suropéanne<br>ACCUEIL                                 |                                                                                                    |                                                                                             | Gestion des subve | ntions et des aides individuelles<br>Les services en ligne<br>RECHERCHER UNE AIDE |
|-------------------------------------------------------------------------------|----------------------------------------------------------------------------------------------------|---------------------------------------------------------------------------------------------|-------------------|-----------------------------------------------------------------------------------|
| Bienve<br>fonds I<br>cette Plate-for<br>D<br>S<br>Inscrivez-vous<br>NOUVEL UT | mue sur le site EURO-PAC pour les<br>FEADER<br>me vous permet de :<br>techercher un dispositif d'aide<br>téposer un dossier de demande<br>uivre l'instruction et le paiement de vos dossiers<br>pour bénéficier de l'ensemble de ces services !<br>TILISATEUR ? | DEJA INSCRIT ?<br>Identifiar<br>Mot de passe<br><u>SIDENTIFIER</u><br>MOT DE PASSE OUBLIÉ ? | 0<br>20<br>0      | Q                                                                                 |

## Complétez les renseignements vous concernant puis cliquez sur « S'INSCRIRE ».

| ing Colow<br>Boosidig Social<br>Contra<br>Contra<br>Westerners | Collisacé par<br>Tútalos européene |                                                         | Gestion des subventions et des aides individuelles<br>Les services en ligne |
|----------------------------------------------------------------|------------------------------------|---------------------------------------------------------|-----------------------------------------------------------------------------|
| ACCUEIL                                                        |                                    |                                                         | RECHERCHER UNE AIDE                                                         |
| NOU                                                            | VEL UTILISATEUR ?                  |                                                         | *indique les champs obligatoires                                            |
| Choisissez le profil                                           | Vous êtes *                        | Personne physique / Entreprise individuelle             | · · ·                                                                       |
| utilisateur<br>"Personne physique                              | Nom d'usage *                      |                                                         |                                                                             |
| / Entroprico                                                   | Prénom *                           |                                                         |                                                                             |
| individuelle"                                                  | Téléphone portable 👩 *             |                                                         |                                                                             |
| individucile                                                   | Date de naissance *                |                                                         |                                                                             |
|                                                                | Courriel *                         |                                                         |                                                                             |
| Choix libre, à                                                 | Confirmation du courriel *         |                                                         |                                                                             |
| accéder au portail                                             | Identifiant *                      |                                                         |                                                                             |
|                                                                | Mot de passe 👩 *                   |                                                         | <i>S</i>                                                                    |
|                                                                | Confirmation du mot de passe *     |                                                         | 8                                                                           |
| 15 caractères, 1 majus                                         | scule, 1minuscule,                 | Jai lu et j'accepte les <u>conditions d'utilisation</u> |                                                                             |
|                                                                |                                    | Lisez et acceptez les conditions<br>d'utilisation       | SINSCRIFE                                                                   |

Une fois l'inscription finalisée, vous devrez renseigner des informations complémentaires à votre Fiche Tiers.

A l'onglet « Identification », complétez les informations demandées (pour rappel, les astérisques rouges sont des champs obligatoires).

| Identification | IBAN   | Documents                        |                         |
|----------------|--------|----------------------------------|-------------------------|
| Identité       |        |                                  |                         |
|                |        | Civilité *                       | Sélectionnez 👻          |
|                |        | Nom d'usage *                    | PROD                    |
|                |        | Nom de naissance (si différent)  |                         |
|                |        | Prénom *                         | Manon                   |
|                |        | Etat marital *                   | Sélectionnez •          |
|                |        | Nationalité                      | Sélectionnez 👻          |
|                |        | Date de naissance *              | 07/08/1980              |
|                |        | Lieu de naissance *              |                         |
|                |        | Catégorie socioprofessionnelle * | Sélectionnez            |
|                |        |                                  |                         |
| Coordonnées    |        |                                  |                         |
| Adresse prin   | cipale |                                  |                         |
|                |        | Type d'adresse *                 | ○ Française ○ Étrangère |
|                |        |                                  |                         |

A l'onglet « IBAN » vous pouvez ajouter votre RIB en cliquant sur le bouton « **AJOUTER UN IBAN** ». Une fenêtre pop-up s'ouvre alors dans laquelle vous pouvez renseigner les différentes informations concernant votre RIB.

| Détail Fiche Tiers                                                                                                    |                                                                                                    |                                                                    |  |  |
|----------------------------------------------------------------------------------------------------|----------------------------------------------------------------------------------------------------|--------------------------------------------------------------------|--|--|
| Attention la saisie de cet écran ne constitue pas le dépôt d'un dossier de demande. Vous pouvez déposer un dossier de demande vis le menu «Rechercher une Aide». |                                                                                                    |                                                                    |  |  |
| ! Yous ne référencez aucun IBAN actif. Yous ne pouvez pas déposer                                                                                                | de dossier sur les dispositifs nécessitant au moins un IBAN actif.                                                                                                    |                                                                    |  |  |
| Identification IBAN Documents                                                                                                    | Ajouter un IBAN                                                                                                    |                                                                    |  |  |
| Si plusieurs IBAN sont actifs sur votre fiche tiers, la modificati<br>d'un dossier déjà créé, veuillez contacter votre interfocuteur su                          | En cas d'ajout d'un IBAN étranger, merci d'ajouter à votre porte document<br>une attestation sur l'honneur indiquant que vous êtes bien titulaire de ce<br>compte à l'étranger. | e liers déjà créés. Dans ce cas; si vous souhaitez modifier l'IBAN |  |  |
| N° du compte / IBAN BIC                                                                                                    | Titulaire *<br>Champ obligatoin                                                                                                    | Statut Fichler 209 Actions                                         |  |  |
|                                                                                                    | BIC * Domiciliation bancaire                                                                                                    | N'oubliez pas de rattacher<br>votre RIB                            |  |  |
| ANNULER                                                                                                    | Fichier RIB 4 Ajouter un fichier                                                                                                    | VALUER                                                             |  |  |
|                                                                                                    | ANNULER VALIDER                                                                                                    |                                                                    |  |  |

A l'onglet « Documents » vous pouvez ajouter des documents libres dans votre porte-documents en cliquant sur le bouton **« AJOUTER UN DOCUMENT »** ou déposer des pièces justificatives communes qui vous seraient demandées dans le bloc du bas.

| Détail Fiche Tiers                         |                                                 |                                                         |                                 |                                        |                        |
|--------------------------------------------|-------------------------------------------------|---------------------------------------------------------|---------------------------------|----------------------------------------|------------------------|
| Attention la saisie de ce                  | et écran ne constitue pas le dépôt d'un dossier | de demande. Vous pouvez déposer un dossier de der       | mande via le menu «Recherche    | r une Alde».                           |                        |
| ! Vous ne référencez auc                   | un IBAN actif. Vous ne pouvez pas déposer de    | dossier sur les dispositifs nécessitant au moins un le  | BAN actif.                      |                                        |                        |
| Identification IBAN                        | Documents                                       |                                                         |                                 |                                        |                        |
| Les documents dépo<br>via le menu Dossiers | sés ici sont des documents génériques à l'ense  | emble de vos Dossiers. En particulier, il ne s'agit pas | des pièces justificatives. Pour | saisir celles-ci veuillez compléter vo | tre dossier de demande |
| Référence                                  | Nom                                             | Année d'ajout                                           | Date validité                   | Modifiable par le Tiers                | Actions                |
| AJOUTER UN DOCUM                           | ENT                                             | La liste des documents est vi                           | de.                             |                                        |                        |
| Pièces justificatives commu                | ines                                            |                                                         |                                 |                                        |                        |
| Référence                                  | Nom                                             | Date d'ajout                                            | Date validité début             | Date validité fin                      | Actions                |
|                                            |                                                 | La liste des documents est vi                           | de.                             |                                        |                        |
| ANNULER                                    |                                                 |                                                         |                                 |                                        | VALIDER                |

Cliquez sur « VALIDER » après votre choix d'acceptation des conditions proposées.

La Fiche Tiers est désormais créée.

En parallèle, un mail de demande d'activation de votre compte utilisateur vous est envoyé sur la boîte mail que vous avez indiquée. Pour activer votre compte utilisateur, il est nécessaire de cliquer dans ce mail à l'endroit indiqué.

| Région Demande d'activation de compte utilisateur                                                                                         | Ø                         | • •                 |
|----------------------------------------------------------------------------------------------------|---------------------------|---------------------|
| Région (ne pas répondre à ce mél) <no-reply@feader-enregion.fr></no-reply@feader-enregion.fr>                                             | Délivrabilité Ré          | épondre Transférer  |
| Svendredi 9 juin 2023 12:17:54                                                                                                    |                           |                     |
| Afficher les images                                                                                                    |                           |                     |
| Ceci est une adresse électronique générée par l'application pour la gestion des aides                                                     |                           |                     |
| Identifiant<br>Courriel :                                                                                                    |                           |                     |
| Madame, Monsieur,                                                                                                    |                           |                     |
| Vous venez de vous inscrire sur la plate-forme de gestion des aides.                                                                      |                           |                     |
| Pour activer votre compte utilisateur dont les informations vous sont rappelées ci-desses, cliquez ici Vous serez guidé pour continuer vo | tre inscription et accéde | er à votre dossier. |

Après l'activation de votre compte, vous pourrez vous connecter en saisissant les identifiants choisis précédemment afin de saisir vos demandes d'aide.

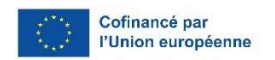